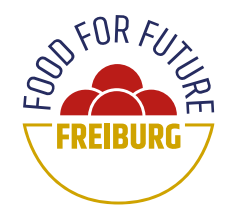

# Anleitung zur Benutzung der Eaternity App

- 1. Einloggen
- 2. Neues Rezept erstellen
- 3. Neues Menü erstellen

### Einloggen

#### Die URL der Eaternity App: https://app.eaternity.ch/login

Die Anmeldung zur Eaternity App erfolgt durch einen **Anmeldungslink**, welcher per Email verschickt wird. Dazu die Email eingetragen. Im Postfach Ihres Email-Accounts finden Sie die Anmeldung zur Eaternity App. Mit Bestätigung des Buttons werden Sie auf die Sartseite der Eaternity App weitergleitet.

|                                                                                                    |                                                                                                    | Hallo!<br>Du hast einen Login-Link für Eaternity<br>angefordert. Wir freuen uns dir diesen hiermit zu                                                                                     |
|----------------------------------------------------------------------------------------------------|----------------------------------------------------------------------------------------------------|----------------------------------------------------------------------------------------------------|
| Anmeldung<br>Wir senden dir einen Email-Link zur Anmeldung. Mit<br>diesem erhältst du direkten Zugang. | Anmeldung<br>Wir senden dir einen Email-Link zur Anmeldung. Mit<br>diesem erhältst du direkten Zugang. | Anmeldung zur Eaternity App Du lannt den linis auch in den Brower topieren maufige kennte den kinis auch in den Brower topieren maufige kennte oberens aus och augeste aussonante augeste |
| email@beispiel.de<br>Link für Anmeldung schicken                                                       | Schau in deine Inbox. Wir haben dir<br>einen Login-Link geschickt.                                     | Hinweis: Der Login-Link ist 24h gültig.<br>Wir freuen uns und bis beld!                                                                                                    |
| Du hast noch keinen Zugang? Zur Registrierung                                                          | Email nicht erhalten? Nochmal versuchen.                                                               | Herzliche Grüße<br>Das Eaternity Team                                                                                                    |

Nach der Anmeldung zur Eaternity App erscheint die Startseite.

Um Einstellungen am eigenen Profil durchzunehmen, klicken Sie auf das *blaue Männchensymbol* links unten im Eck. Um ein neues Rezept zu erstellen klicken Sie auf das +. Um ein bereits vorhandenes Rezept zu suchen klicken Sie auf *die Lupe* rechts oben.

|                                          |                          |                         |          |        |        | Neue   | s Rez   | ept erst                                | ellen 🔪                                                     | Suche nach Rezep   |
|------------------------------------------|--------------------------|-------------------------|----------|--------|--------|--------|---------|-----------------------------------------|-------------------------------------------------------------|--------------------|
| ×                                        | WOCHE                    | 1                       | TAG      |        |        |        |         |                                         |                                                             | + Q                |
| Organisation<br>Food for Future Freiburg | <b>März</b> 2022 ⊙       |                         | < Mo. 28 | Di. 29 | Mi. 30 | Do. 31 | Fr. 01  | Sa. 02                                  | So. 03 >                                                    |                    |
| Restaurant<br>Food for Future Freiburg   | Manünlar                 | Menü 1                  | +        | +      |        | + +    | ٩       | Suche nach Me                           | enüs oder Rezepten                                          | Ansicht            |
|                                          | ivienupiai               | nung -                  |          |        |        | -      | Menüs   |                                         |                                                             | Nur Menüs anzeigen |
| Menü Planung                             |                          | Menü 2                  | +        | +      | +      | -      |         | Keine Ergebnis<br>Mitwoch 30. März      | se<br>2022                                                  |                    |
| Benutzereinstellungen                    |                          | Menü 3                  |          |        |        | -      | Basanta |                                         |                                                             | No. Bernstein      |
| Recipe exports                           |                          |                         | +        | +      | +      | 1      | terepte | Afrikanisches E<br>Oliveröl, Zwiebein   | <b>Irdnuss-Curry</b><br>Weißkohl. Gr Domerstag I            | 06. Juni 2019      |
|                                          |                          |                         |          |        |        |        | Ap      | Apfelüberrasch<br>Apfel, Mich (UHT, V   | hung - Desert<br>Jolirahm, 3.5., - Dienstag 08.             | Marz 2022          |
|                                          |                          |                         |          |        |        |        | BB      | BBQ Marinade<br>Aptelessig. Tomater     | Kansas Style<br>konzentrat. P., - Mittwoch 01.              | September 2021     |
|                                          | Benutzereinstell         | ungen                   |          |        |        |        | BB      | BBQ Marinade<br>Apfelessig. Tomater     | Kansas Style<br>Konzentrat, P., - Mittwoch 01               | September 2021     |
|                                          |                          |                         |          |        |        |        | Be      | Beispielgericht<br>Soja, Karotten, Zwie | t <b>Spaghetti Soja Bolog</b><br>Ibeln Krobla Freitag 25. N | nese               |
|                                          | Praktikum Umweltschutzan | it - Food for Future Fr | eiburg   |        |        |        | Be      | Beispielrezept:<br>Kartoffeln Zucchini  | Bratkartoffel mit Gem<br>Paprika K., - Mortag 28. M         | lüse               |
|                                          |                          |                         |          |        |        |        | Bu      | Burger-Brötche<br>Weizermehl (Type I    | en<br>812). Wasses M., - Mittwoch (                         | 11. September 2021 |
|                                          |                          |                         |          |        |        |        | D       | Burger-Brötche                          | en, vegan                                                   |                    |

## **Neues Rezept erstellen**

Nach Klicken des *+* können Sie ein neues Rezept erstellen. Dabei können sie **Rezepttitel** anpassen, ein Bild einfügen und die **Portionsmenge** einstellen sowie die **Anweisungen zur Zubereitung** beschreiben. Für **zusätzliche Informationen** zu den Zutaten dient das Feld links neben den ausgwählten Zutaten.

| Bild einfügen           | Rezept                      | Zurück 🕞 🕁       |                     | Ne                   |
|-------------------------|-----------------------------|------------------|---------------------|----------------------|
| $\mathbf{X}$            |                             | - Rezepttitel    |                     |                      |
| usätzliche              | Neues Rezept                |                  | Montag<br>Neues     | 28. März<br>s Rezept |
| formationen             |                             |                  |                     |                      |
|                         |                             |                  | Als Favori          | it markieren         |
|                         |                             |                  | ANGABEN PRO PORTION | N                    |
|                         |                             | Zeile hinzufügen | Nährwert            | 0 kcal 🤞             |
|                         | Portionsmenge einstellen    |                  | Klima Score         | 66666                |
| 4 Portionen – +         |                             |                  | Vita Score          | ~~~~                 |
| ZUBERETTING             | Anweisungen zur Zubereitung |                  | Wasser Bilanz       |                      |
| Anweisung Text eingeben |                             |                  | Regenwald           |                      |
|                         |                             |                  | Gewicht             |                      |
|                         |                             |                  | WEITERE ANGABEN     |                      |
|                         |                             |                  | Bild                |                      |

Um eine **Zutat** auszuwählen klicken Sie in das *Feld unter dem Rezepttitel* und geben Sie Ihre gewünschte Zutat ein. Nun können sie die passende Zutat auswählen. Sollte eine spezielle Zutat nicht vorhanden sein, wählen Sie bitte etwas Vergleichbares und schreiben Sie die genaue Zutat in die *Spalte links nebendran* (bei zuätzliche Informationen). Zu jeder Zutat erscheint ein **Detail-Fenster** mit den genauen Angaben zur einzelnen Zutat. Zusätzlich können Sie die **Menge** der jeweiligen Zutat bearbiten.

| Zutat auswähle                                       | n Mengenangabe                                                                                                    | einfügen 🖲 💽 🖉                  | Bearbeiten                |
|------------------------------------------------------|----------------------------------------------------------------------------------------------------|---------------------------------|---------------------------|
| B                                                    | Beispielrezept: Bratkartoffel mit Ge                                                                                                    | müse                            | )                         |
| 3 mittelgroße festkochende Kartoffeln                | Kartoffeln                                                                                                    | 600 g                           |                           |
| 2 Zucchini, klein                                    | Succhini                                                                                                    | 200 g ANGABEN PRO POF           | RTION                     |
| 1 Paprika                                            | (f) Paprika                                                                                                    | 60 g Nährwert                   | 86 kca                    |
|                                                      |                                                                                                    | Klima Score                     | <b>6666</b> 6             |
|                                                      |                                                                                                    | CO <sub>2</sub> Emissioner      | n 22 g CO <sub>2</sub> ão |
|                                                      |                                                                                                    | Vasser Bilanz                   | ****                      |
| REZEPTUR MENGE                                       | Wichtige A                                                                                                    | Angaben zur Zutat Knappes Wasse | er 0.3 Lite               |
| 4 Portionen – +                                      |                                                                                                    | Gewicht                         |                           |
| ZUBEREITUNG                                          |                                                                                                    |                                 |                           |
| Anweisung Kartoffel waschen un<br>Das Gemüse wascher | schälen. In kleine Stücke schneiden und mit etwas Öl in einer Planne für ca. 10 min braten.<br>und ebensfalls in kleine Stücke schneiden und zu den Kartoffeln in die Pfanne geben. |                                 |                           |

Sobald Sie fertig sind mit dem Rezept können Sie sich die Angaben zum Rezept anzeigen lassen. Dazu müssen Sie nochmals in den *Rezepttitel* dann erscheint ein Feld mit **Angaben pro Portion**. Für mehr Inforationen können sie auf die Einzelnen Felder seperat klicken und es erscheint eine Erklärung zu den Symbolen. Für besonders gute Rezepte können **Awards** für das Rezept verteilt werden. Diese erscheinen als kleine Buttons rechts oberhalb des Rezepttitels. Der **Klima Score Award** beispielsweise wird bei Rezepten, welche 50% weniger CO2 Emissionen verursachen verliehen.

|                                             |                   | Angaben für Rezep                                                                                                    | t pro Po | ortion                                               |
|---------------------------------------------|-------------------|----------------------------------------------------------------------------------------------------|----------|------------------------------------------------------|
|                                             | Rezept            | vards des Rezepts                                                                                                    |          | Ве                                                   |
| B                                           | Beispieln         | ezept: Bratkartoffel mit Gemüse                                                                                                    |          | Montag 28. März<br>Beispielrezept: Bratkartoffel mit |
| 3 mittelgroße festkochende Kartoffeln       | 🚯 Kartoffeln      |                                                                                                    | ~~0 g    | Gemuse                                               |
| 2 Zucchini, klein                           | Succhini Zucchini | ← Klima Score                                                                                                    | 0 g      | Als Favorit markieren                                |
| 1 Paprika                                   | M Paprika         |                                                                                                    | 0 g      | ANGAREN DRO BORTION                                  |
|                                             | 💕 Karotten        | CO2 🔨                                                                                                    | 0 g      | Nährwert 215 kcal                                    |
|                                             | L Peperoncini     |                                                                                                    | 0 g      | Klima Score                                          |
|                                             | 🍈 Zwiebeln        | Dieses Rezept spart 286g CO <sub>2</sub> pro<br>Portion ein. Es produziert 57%<br>WENIGER CO <sub>2</sub> als ein durchschnittliches                                                       | 0 g      | Vita Score 😻 😻 😻 🗇 🚿                                 |
|                                             | 🖔 Knoblauch       | Rezept.                                                                                                    | 5 g      | Wasser Bilanz                                        |
| Öl zum anbraten                             | Pflanzliches Öl   | Bewertung 🙆 🙆 🕲 🕲                                                                                                    | 0 g      | Regenwald 🌻                                          |
| 1 Prise Salz                                | le Salz           | CO <sub>2</sub> Emissionen 216 g CO <sub>2</sub> 8q                                                                                                    | 5 g      | Gewicht 416.25 g                                     |
| 1 Prise Pfeffer                             | 0 Pfeffer         | Auszeichnung                                                                                                    | 5 g      |                                                      |
| Praktikum Umweltschutzamt - Food for Future | Freiburg_         | Klima Score Award<br>Rezepte mit mindestens 50% weniger<br>CO <sub>2</sub> Emissionen erhalten den Klima Score<br>Award. Diese Rezepte reduzieren den<br>CO <sub>2</sub> Fußbaltruck um %. |          | WEITERE ANGABEN                                      |

#### Speichern Sie das fertige Rezept als **csv-Datei** ab.

| в                                     |                   |                 | Beispielrezept: Bratkartoffel mit Gemüse                                                                                |       | Montag<br>Beispielrezept: | 28. März<br>Bratkartoffel mi |
|---------------------------------------|-------------------|-----------------|----------------------------------------------------------------------------------------------------|-------|---------------------------|------------------------------|
| 3 mittelgroße festkochende Kartoffeln | Ø                 | Kartoffeln      |                                                                                                    | 800 g | Ge                        | müse                         |
| 2 Zucchini, klein                     | 6                 | Zucchini        | Als csv-Datei speichern                                                                                                 | 250 g | Als Favor                 | it markieren                 |
| 1 Paprika                             | Ó                 | Paprika         | Offnen von 2022_03-28-012927_Beispielnezept Bratkantoffel mit Gemüsse… X<br>Sie möchten folgende Datei öffnen           | 100 g |                           |                              |
|                                       | an a              | Karotten        |                                                                                                    | 350 g | Nährwert                  | 215 kcal 🧳                   |
|                                       | 6                 | Peperoncini     | Wie soll Firefox mit dieser Datei verfahren?                                                                            | 50 g  | Klima Score               |                              |
|                                       | ٢                 | Zwiebeln        | Officer mit Editor (Standard)     Officer mit Editor (Standard)     Officer mit Editor Tax immediate Ablice surficience | 80 g  | Vita Score                |                              |
|                                       | $\langle \rangle$ | Knoblauch       | C C Abbrechen                                                                                                    | 5 g   | Wasser Bilanz             |                              |
| Öl zum anbraten                       | 60                | Pflanzliches Öl |                                                                                                    | 20 g  | Regenwald                 |                              |
|                                       | 0                 | Salz            |                                                                                                    | 5 g   | Gewicht                   | 416.25                       |
|                                       |                   |                 |                                                                                                    |       |                           |                              |

#### Neues Menü erstellen

Um ein neues Menü zu erstellen wählen Sie das passende **Datum** für das Menü aus. Durch klicken auf das *+* und anschließend auf *Erstellen* gelangen Sie zur Menüplanung.

| Menü 1     +     +     +     +       Menü 1     +     +     +     +       Menü 2     +     +     +     +       Menü 3     +     +     +     + | 2022 ☉       |        |          | Meni | ü 1 - Montag | 21. März  | 1      |        |          |  |
|----------------------------------------------------------------------------------------------------|--------------|--------|----------|------|--------------|-----------|--------|--------|----------|--|
| Menü 1     +     +     +     +       Menü 2     +     +     +     +     +       Menü 3     +     +     +     +     +                          | <u>_</u>     |        | < Mo. 21 |      |              | Fretellen | Sa. 26 | So. 27 | Mo. 28 > |  |
| Datum wählen     Menü 2     +     +     +     +     +     +       Menü 3     +     +     +     +     +     +     +                            | $\sim$       | Menü 1 | +        |      |              | Erstellen | +      |        |          |  |
| Menü 2     +     +     +     +     +     +       Menü 3     +     +     +     +     +     +                                                   | Datum wählen |        |          |      |              |           |        |        |          |  |
| Menü 3     +     +     +     +     +     +     +                                                                                              |              | Menü 2 |          |      |              |           | +      | +      | +        |  |
| Menü 3 + + + + + + +                                                                                                    |              |        |          |      |              |           |        |        |          |  |
|                                                                                                    |              | Menü 3 |          | +    |              | +         | +      | +      | +        |  |
|                                                                                                    |              |        |          |      |              |           |        |        |          |  |
|                                                                                                    |              |        |          |      |              |           |        |        |          |  |
|                                                                                                    |              |        |          |      |              |           |        |        |          |  |
|                                                                                                    |              |        |          |      |              |           |        |        |          |  |
|                                                                                                    |              |        |          |      |              |           |        |        |          |  |
|                                                                                                    |              |        |          |      |              |           |        |        |          |  |

Bennen Sie das Menü und wählen Sie die von Ihnen erstellten Rezepte aus. Beispielsweise eine Vorspeise, Hauptgang und Nachspeise. Die **Details zum Menü** finden Sie mit klicken in den *Menütitel*. Die Angaben zum Menü sind pro Portion.

| WOCHE            |             | TAG | Datum auswäh                             | len          |                  |                   | D -                     |
|------------------|-------------|-----|------------------------------------------|--------------|------------------|-------------------|-------------------------|
| März 2022 ⊙      | Di. 29      |     | Mi. 600 Do. 31                           | Fr. 01       | Menütitel        | >                 | ве                      |
| Menü 1           |             |     |                                          | Beispielmenü |                  | Mittwo<br>Beis    | ch 30. März<br>pielmenü |
| Erstellte Rezept | e Vorspeise |     | Beispielrezept: Salat                    |              | 122.5 g          | ANGABEN PRO PORTI | ON                      |
| auswählen        | Hauptgang   | -   | Beispielrezept: Bratkartoffel mit Gemüse |              | 416.2 g          | Nährwert          | 351 kcal                |
|                  | Dessert     |     | Beispielrezept: Tiramisu                 |              | 235.C g          | Klima Score       | ****                    |
|                  |             |     |                                          |              | Zeile hinzufügen | Vita Score        | ****                    |
|                  |             |     |                                          |              |                  | Wasser Bilanz     | ****                    |
| Menü 2           |             |     |                                          |              |                  | Regenwald         |                         |
|                  | Vorspeise   |     |                                          |              |                  | Gewicht           |                         |
|                  | Hauptgang   |     |                                          |              |                  |                   |                         |
|                  | Dessert     |     |                                          |              |                  | Angaben für       |                         |
|                  |             |     |                                          |              | Zeile hinzufügen | Bild              |                         |
|                  |             |     |                                          |              |                  |                   |                         |